# EP4 vartotojo aprašas

| 1.  | PRIS | SIJUNGIMAS                         | 2   |
|-----|------|------------------------------------|-----|
| 2.  | PRO  | FILIS IR BENDRI SISTEMOS MYGTUKAI  | 4   |
| 3.  | MOI  | KYMO BŪDAI                         | 6   |
| 2   | .1.  | Auditoriniai mokymai               | 6   |
| 2   | .2.  | Tiesioginė mokymų transliacija     | 7   |
| 2   | .3.  | E-mokymai                          | 8   |
| 2   | .4.  | E-mokymai realiu laiku             | 8   |
| 4.  | REG  | ISTRACIJA                          | 10  |
|     | 3.1. | Jei mokymai nevyksta               | .11 |
|     | 3.2. | Jei mokymuose nėra laisvų vietų    | .11 |
|     | 3.3. | Jei į mokymus leidžia registruotis | .12 |
|     | 3.4. | Jei mokymai nemokami               | 13  |
|     | 3.5. | Jei mokymai mokami                 | .14 |
| 5.  | MOI  | KOMOJI MEDŽIAGA                    | 15  |
| 6.  | MOI  | KYMO KLASĖS                        | 19  |
| 7.  | PAŽ  | YMĖJIMŲ IŠDAVIMAS                  | 20  |
| 8.  | MAN  | NO REGISTRACIJA                    | 22  |
| 9.  | AKR  | EDITACIJA                          | 23  |
| 10. | KON  | ITAKTAI                            | 24  |
| 11. | JŪSI | Ų NUOMONĖ                          | 25  |

#### 1. PRISIJUNGIMAS

Naršyklėje suvedus <u>www.ikmis.lt</u> be prisijungimo ir registracijos galima matyti pirmą langą su naujienomis ir kintančia informacija. Paspaudus ant EP4 – E. mokymai atsidaro prisijungimo langas. (1 pav.)

|                                                                          |                                                                         | Prisijungti / Registruotis                                   | EN 🅉 🆷 |
|--------------------------------------------------------------------------|-------------------------------------------------------------------------|--------------------------------------------------------------|--------|
| Integruotos augalų aps                                                   | augos informavimo konsultavimo ir moky                                  | mų informacinė sistema                                       |        |
| Augalų ligų, kenkėjų ir piktžolių plitimo<br>stebėsena ir rekomendacijos | Augalų apsaugos produktų, ligų kenkėjų ir piktžolių katalogai           | Informacija apie integruotą kenksmingų<br>organizmų kontrolę | E.moky |
| Fl načtas                                                                | Prisijungti                                                             |                                                              |        |
| Slaptažodis                                                              |                                                                         |                                                              |        |
| Sutinku su privatumo politika                                            | Prisijungti                                                             |                                                              |        |
|                                                                          | Slaptažodžio priminimas<br>Naujas IKMIS naudotojas? <b>Registracija</b> |                                                              |        |

1 pav. Prisijungimo langas

Jei vartotojas jau yra susikūręs paskyrą suveda prisijungimui reikalingą informaciją (el. paštą ir slaptažodį) ir prisijungia. Jei vartotojas yra susikūręs paskyrą, bet neprisimena slaptažodžio yra slaptažodžio priminimas. Jei vartotojas dar neturi paskyros pasirenka "Registracija". (2 pav.)

| Autentifikavimas per valdžios vartus                                                             | Registracija                   |
|--------------------------------------------------------------------------------------------------|--------------------------------|
| Elektroniniai valdžios vartai                                                                    | Vardes *                       |
| Pareiškėjai dalyvaujantys Lietuvos kaimo plėtros 2014-2020 metų priemonės "Agrarinė aplinkosauga |                                |
| Daugiau                                                                                          | Pavardé *                      |
|                                                                                                  |                                |
|                                                                                                  | El.paštas *                    |
|                                                                                                  |                                |
|                                                                                                  | Pakartokite el. paŝto adresa * |
|                                                                                                  |                                |
|                                                                                                  | Vartotojo statusas *           |
|                                                                                                  | Pasininkite statusą 🗸 🗸        |
|                                                                                                  | Savivaldybé *                  |
|                                                                                                  | Pasirinkite savivaldybę 🗸 🗸    |
|                                                                                                  | Telefonas *                    |
|                                                                                                  |                                |
|                                                                                                  | Registracija                   |

2 pav. Registracijos langas

Registruotis į IKMIS galima per Elektroninius valdžios vartus arba pasirenkant paprastą registraciją užpildant reikalingus duomenis. Po registracijos el. paštu gaunamas laikinas slaptažodis, kurį pakeitus sėkmingai galima naudotis sistema.

#### 2. PROFILIS IR BENDRI SISTEMOS MYGTUKAI

Prisijungus pačiame viršuje dešinėje yra (3 pav.):

- Kliento vardas pavardė. Privedus pelyte yra du pasirinkimai profilis ir atsijungti. (4 pav.)
- Pranešimai. Atsidarius rodo iš sistemos atsiųstus pranešimus.
- Kalba. Galimybė pasikeisti kalbą.
- Neįgaliojo aplinka. Galimybė pasikeisti į neįgaliojo aplinką.
- Į pradžią. Mygtukas grąžina į pradžios langą.

| balandžio 2 d. ketvirtadienis ° |                                                                             |                                                         |                     | Alberta Povilaus                                     | kaité 🕶 🖂 🕙 EN 🕉 🏶 |
|---------------------------------|-----------------------------------------------------------------------------|---------------------------------------------------------|---------------------|------------------------------------------------------|--------------------|
|                                 | Integruotos augalų apsaugos                                                 | s informavimo konsultavimo                              | o ir mokymų informa | acinė sistema                                        |                    |
|                                 | Augalų ligų, kenkėjų ir piktžolių plitimo Au<br>stebėsena ir rekomendacijos | igalų apsaugos produktų, ligų ke<br>piktžolių katalogai | nkėjų ir Informac   | ija apie integruotą kenksmingų<br>organizmų kontrolę | E.mokymai          |
|                                 | 3 pav.                                                                      | Pagrindinis la                                          | ingas               |                                                      |                    |
|                                 | Alberta Povil                                                               | auskaitė 👻 🖂 🛛                                          | EN 35 14            |                                                      |                    |
|                                 | 🔄 Profilis                                                                  |                                                         |                     |                                                      |                    |
|                                 | 🕞 Atsijungti                                                                |                                                         |                     |                                                      |                    |
|                                 |                                                                             |                                                         |                     |                                                      |                    |

4 pav. Nukreipimas į profilį

Prie vardo ir pavardės pasirinkus "Profilis" nukreipiama į vartotojo profilį. Jame yra tokios pagrindinės kortelės (5 pav.):

• **Mano duomenys.** Šioje vietoje klientas gali koreguoti vardą, pavardę, telefono numerį, vartotojo statusą ir savivaldybę. Taip pat pasikeisti slaptažodį.

• **Informacijos užsakymas.** Šioje kortelėje vartotojas gali užsakyti informaciją apie augalų ligas ir kenkėjus, bei užsiprenumeruoti mokymus, kurie šiuo metu nevyksta.

• **Išklausyti kursai.** Šioje kortelėje klientas mato lentelę su jau išklausytais mokymais. Lentelėje pateikiama mokymo programa, pažymėjimo numeris ir data.

• **Konsultacija.** Šioje kortelėje klientui suteikiama galimybė realiu laiku pasikonsultuoti su augalininkystės specialistu augalininkystės, sodininkystės ar daržininkystės klausimais.

• **Patvirtinti tapatybę.** Šioje kortelė klientas gali pasitvirtinti savo tapatybę. Joje yra nukreipimas į Elektroninius valdžios vartus.

• **Jūsų nuomonė.** Šioje kortelėje klientas turi galimybę išreikšti savo nuomonę ir patirtį naudojant IKMIS.

| Mano duomenys                     | Informacijos užsakymas Išklausyti kursai Konsultacija ₹ Patvirtinit tapatybę Jūsų nuomo  | nê                                  |
|-----------------------------------|------------------------------------------------------------------------------------------|-------------------------------------|
|                                   | Mano Profilis<br>Informacijos užsakymas, lšklausyti kursai, mano klausimai ir atsakymai. |                                     |
|                                   | Mano o                                                                                   | luomenys                            |
| Vardas * Alberta Telefonas        |                                                                                          | Pavardė * Povilauskaitė El paštas * |
| Vartotojo statusa<br>Konsultantas | s *                                                                                      | Savivaldybė *                       |
| Saugoti                           | eurnas                                                                                   |                                     |

## 5 pav. Profilio langas

Prie vardo ir pavardės pasirinkus "Atsijungti" atsijungiama nuo IKMIS sistemos ir rodoma vėl tik bendra informacija.

#### 3. MOKYMO BŪDAI

Informacinėje sistemoje IKMIS prisiregistravus, prisijungus ir pasirinkus paslaugą "Emokymai", atsidaro langas su 8 kortelėmis viršuje (Registracija, Mokomoji medžiaga, Mokymo klasės, Pažymėjimų išdavimas, Mano registracija, Akreditacija, Kontaktai, Jūsų nuomonė). O šiek tiek žemiau matomi pasirinkimai (6 pav.):

• Vartotojo instrukcija. Čia pateikiamas IKMIS vadovas su visais paaiškinimais.

• Pažymėjimų išdavimo tvarka. Čia pateikiama informacija apie augalų apsaugos pažymėjimus.

• **Naujienos, aktualijos.** Šiame pasirinkime pateikiama informacija apie naujus mokymus ir kitos svarbios aktualijos.

Po visais mygtukais pateikiama lentelė su 10 artimiausių renginių.

| (MIS                                   | At                                | ıgalų ligų, ke<br>stebėsena | nkėjų ir piktžolių plitimo<br>ai r rekomendacijos | Augalų apsaugos produktų, ligų<br>kenkėjų ir piktžolių katalogai | ke                          | Informacija<br>nksmingų o | apie integruotą<br>rganizmų kontr | l<br>olę     | E.mokymai |
|----------------------------------------|-----------------------------------|-----------------------------|---------------------------------------------------|------------------------------------------------------------------|-----------------------------|---------------------------|-----------------------------------|--------------|-----------|
| Registracija 👻 Mokomoji medžiaga Mokyr | no klasės Pažy                    | rmėjimų išd                 | avimas 👻 Mano registracij                         | a Akreditacija Kontaktai Jūs                                     | sų nuomonė                  | è                         |                                   |              |           |
|                                        |                                   |                             |                                                   |                                                                  |                             |                           |                                   |              |           |
|                                        | Vartotojo i                       | nstrukcija                  |                                                   |                                                                  |                             |                           |                                   |              |           |
|                                        | Pažymėjin                         | nų išdavim                  | no tvarka                                         |                                                                  |                             |                           |                                   |              |           |
|                                        | Naujienos                         | aktualijos                  |                                                   |                                                                  |                             |                           |                                   |              |           |
|                                        | Artimiausi                        | renginiai                   |                                                   |                                                                  |                             |                           |                                   |              |           |
|                                        | Data                              | Mokymo<br>kursų<br>kodas    | Programa                                          |                                                                  | Laisvų<br>vietų<br>skaičius | Kaina                     | Savivaldybė                       |              |           |
|                                        | 2020-01-02<br>2020-12-31<br>09:00 | 423                         | Kompleksinės paramos reikalav                     | imai                                                             | 10                          | 44,00€                    | Kėdainių r.<br>sav.               | Registracija |           |

6 pav. E-mokymai pirmas langas

#### IKMIS sistemoje yra keturi mokymosi būdai:

#### 2.1. Auditoriniai mokymai

Šie mokymai vyksta, kai toje pačioje auditorijoje dalyvaujant lektoriui ir klausytojams vedami mokymai. Auditorinių mokymų metu lektorius ir klausytojai bendrauja tiesiogiai auditorijoje. Klausytojams dėstoma mokomoji medžiaga, galima tiesiogiai lektoriui užduoti klausimus. Vienas skirtumas nuo įprastų auditorinių mokymų, kad registracija vyksta IKMIS ir testai formuojasi IKMIS sistemoje automatiškai.

Kortelėje "Registracija" pasirinkus mokymo būdą "Auditoriai mokymai" atsidaro apačioje esanti lentelė. (7 pav.)

| Registracija - Mokomoji medžiaga | Mokymo kla                                                                                                    | isės Pažymėjimų iš    | davimas 🔻 Mano registracija Akreditacija                   | Kontaktai Jūsų n         | uomonė |                     |                         |
|----------------------------------|----------------------------------------------------------------------------------------------------|-----------------------|------------------------------------------------------------|--------------------------|--------|---------------------|-------------------------|
|                                  |                                                                                                    |                       | Auditorinia                                                | i mokymai                |        |                     |                         |
|                                  | <b>T</b> Filtras                                                                                                    |                       |                                                            |                          |        |                     | ~                       |
|                                  | Nuo 2019-                                                                                                    | 09-02                 | Iki 2020-05-01 🗎 Pasi                                      | rinkite mokymo programa  | • •    | Pasirinkite tik     | slinę grupę 🗸 🗸         |
|                                  | Pasirinkite ka                                                                                                    | iną V                 | Pasirinkite savivaldybę V                                  | rinkite mokymo būdą      | ~      | Filtruoti           | 🖲 lšvalyti              |
|                                  |                                                                                                    |                       |                                                            |                          |        |                     |                         |
|                                  | Q leškot                                                                                                    | i                     |                                                            |                          |        |                     |                         |
|                                  | Data                                                                                                    | Mokymo kursų<br>kodas | Programa                                                   | Laisvų vietų<br>skaičius | Kaina  | Savivaldybė         |                         |
|                                  | Vuo       2019-09-02       Iki       2020-05-1         Pasirinkite kainą       Pasirinkite saviva       Pasirinkite saviva         Q       leškoti       Pasirinkite saviva         Data       Mokymo kursų kodas       Programa         2019-09-12       405       "Įvadas į konsultavim generationa"         019-12-21       416       "Ükių apskaitos duom analizė" |                       |                                                            | 0                        | 0,00€  | Kėdainių r.<br>sav. | Prenumeruoti<br>mokymus |
|                                  | 2019-11-29<br>2019-12-31<br>08:00                                                                                                    | 416                   | "Ūkių apskaitos duomenų surinkimas ir metodinė<br>analizė" | 0                        | 0,00€  | Kėdainių r.<br>sav. | Prenumeruoti<br>mokymus |

7 pav. Auditoriniai mokymai

## 2.2. Tiesioginė mokymų transliacija

Šie mokymai vyksta, kai lektorius auditorijoje susirinkusiems klausytojams mokymus veda nuotoliniu būdu. Tiesioginio vaizdo mokymų metu klausytojai, susirinkę auditorijoje, realiuoju mokymų laiku ekrane gali matyti ir girdėti lektorių, matyti dėstomą mokomąją medžiagą, tiesiogiai elektroniniu būdu lektoriui užduoti klausimus dėstoma tema.

Kortelėje "Registracija" pasirinkus mokymo būdą "Tiesioginė mokymų transliacija" atsidaro apačioje esanti lentelė. (8 pav.)

| <b>Filtras</b> |                           |                             |                           |       |                     | ~           |
|----------------|---------------------------|-----------------------------|---------------------------|-------|---------------------|-------------|
| Nuo 2019       | 9-08-01                   | lki 2020-10-04              | Pasirinkite mokymo progra | imą 🗸 | Pasirinkite tikslin | ę grupę 🗸 🗸 |
| Pasirinkite k  | ainą 🗸                    | Pasirinkite savivaldybę 🗸 🗸 | Pasirinkite mokymo būdą   | ~     | Filtruoti           | Išvalyti    |
|                |                           |                             |                           |       |                     |             |
| Q leško        | oti                       |                             |                           |       |                     |             |
| Q leško        | oti<br>Mokymo kursų kodas | Programa                    | Laisvų vietų skaičius     | Kaina | Savivaldybė         |             |

Tiesioginė mokymų transliacija

8 pav. Tiesioginė mokymų transliacija

#### 2.3. E-mokymai

Šie mokymai vyksta, kai kiekvienas vartotojas jam patogiu laiku individualiai prisijungia į mokymus, peržiūri mokomąją medžiagą, sprendžia tarpinius ir galutinį testą.

Kortelėje "Registracija" pasirinkus mokymo būdą "E-mokymai" atsidaro apačioje esanti lentelė. (9 pav.)

| <b>T</b> Filtras  |   |                         |   |                             |    |                   |            | ~ |
|-------------------|---|-------------------------|---|-----------------------------|----|-------------------|------------|---|
| Nuo 2019-12-01    |   | lki 2020-12-01          |   | Pasirinkite mokymo programą | ~] | Pasirinkite tiksl | inę grupę  | ~ |
| Pasirinkite kainą | ~ | Pasirinkite savivaldybę | ~ | Pasirinkite mokymo būdą     | ~  | Filtruoti         | 🖲 Išvalyti |   |

#### E-mokymai

| Q leškoti          |                                                                                |         |              |
|--------------------|--------------------------------------------------------------------------------|---------|--------------|
| Mokymo kursų kodas | Programa                                                                       | Kaina   |              |
| 421                | Aplinkosauga ir tręšimo planavimas                                             | 44,00€  | Registracija |
| 422                | Agrarinė aplinkosauga ir kraštovaizdžio gerinimas                              | 79,00€  | Registracija |
| 423                | Kompleksinės paramos reikalavimai                                              | 44,00€  | Registracija |
| 424                | Ūkinės veiklos planavimas ir finansavimo galimybės                             | 110,00€ | Registracija |
| 425                | Ūkininkavimas hidrografiškai jautriose (rizikos vandens telkinių) teritorijose | 35,00€  | Registracija |

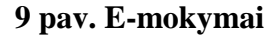

#### 2.4. E-mokymai realiu laiku

Tai mokymai, kai lektorius ir klausytojas dalyvauja nuotoliniu būdu. Tam tikrą valandą visi užsiregistravę vartotojai per specialiai sukurtą nuorodą prisijungia ir realiu laiku gali matyti ir girdėti lektorių. Tokių mokymų metu klausytojai gali klausytis lektoriaus, matyti dėstomą mokomąją medžiagą, taip pat užduoti klausimus dėstoma tema.

Kortelėje "Registracija" pasirinkus mokymo būdą "E-mokymai realiu laiku" atsidaro apačioje esanti lentelė. (10 pav.)

## E-mokymai realiu laiku

| <b>T</b> Filtras                  |                    |                         |            |                   |            |                  |                           | ~   |
|-----------------------------------|--------------------|-------------------------|------------|-------------------|------------|------------------|---------------------------|-----|
| Nuo 2019-                         | 04-03              | lki 2020-12-01          | F          | Pasirinkite mokyn | no program | aj 🗸 Pa          | asirinkite tikslinę grupę | ~   |
| Pasirinkite ka                    | iiną 🗸             | Pasirinkite savivaldybę | ✓ F        | Pasirinkite mokyn | no būdą    | ~                | Filtruoti 🛞 Išvalyti      |     |
|                                   |                    |                         |            |                   |            |                  |                           |     |
| Q leškot                          | İ                  |                         |            |                   |            |                  |                           |     |
| Data                              | Mokymo kursų kodas | Programa                | Laisvų vie | etų skaičius      | Kaina      | Savivaldybė      |                           |     |
| 2019-09-16<br>2019-09-16<br>10:00 | 407                | E-mokymai konsultantams | 0          |                   | 0,00€      | Kėdainių r. sav. | Prenumeruoti mokyn        | ius |
| 2019-09-16<br>2019-09-16<br>14:00 | 408                | E-mokymai konsultantams | 0          |                   | 0,00€      | Kėdainių r. sav. | Prenumeruoti mokyn        | ius |
| 2019-09-17<br>2019-09-17<br>10:00 | 409                | E-mokymai konsultantams | 0          |                   | 0,00€      | Kėdainių r. sav. | Prenumeruoti mokyn        | ius |

10 pav. E-mokymai realiu laiku

#### 4. REGISTRACIJA

Pasirinkus meniu punktą "Registracija" atsidaro mokymų filtravimas (11 pav.) ir keturios lentelės pagal mokymo būdus (12 pav.). Mokymų filtravimas susideda iš: datos nuo - iki, mokymo programos pavadinimo, tikslinės grupės, mokymų kainos, savivaldybės, mokymo būdo. O filtravimo pabaigoje mygtukai: filtruoti, išvalyti. Paspaudus filtruoti išfiltruojama pasirinkta informacija, mygtukas išvalyti grąžina prie buvusios informacijos.

| Registracija - Mokomoji medžiaga M                                  | Nokymo klasės Pažymė | jimų išdavimas 👻 I | Mano registracija 🛛 A  | kreditacija | Kontaktai Jūsų nuomon      | ė      |                          |          |  |  |
|---------------------------------------------------------------------|----------------------|--------------------|------------------------|-------------|----------------------------|--------|--------------------------|----------|--|--|
| Auditoriniai mokymai<br>Tiesioginė mokymų transliacija<br>E-mokymai | Registracija         |                    |                        |             |                            |        |                          |          |  |  |
| E-mokymai realiu laiku                                              | <b>T</b> Filtras     |                    |                        | ~           |                            |        |                          |          |  |  |
|                                                                     | Nuo 2020-01-01       | iki 🗎              | 2020-12-31             |             | Pasirinkite mokymo program | a 🗸    | Pasirinkite tikslinę gru | ibé 🔨    |  |  |
|                                                                     | Pasirinkite kainą    |                    | asirinkite savivaldybę | ~           | Pasirinkite mokymo būdą    | ~      | Filtruoti                | Išvalyti |  |  |
|                                                                     | 1                    | 1 nav Re           | oistraciia"            | lanoa       | us (1)                     |        |                          |          |  |  |
|                                                                     | <b>.</b>             | r pav. "re         | gistiacija             | iange       | 13 (I)                     |        |                          |          |  |  |
| Auditoriniai mokymai                                                |                      |                    |                        |             |                            |        |                          |          |  |  |
| Šiuo metu pagal šį mokymo būdą moky                                 | /mų nėra             |                    |                        |             |                            | Pre    | enumeruoti mok           | ymus     |  |  |
| Tiesioginė mokymų trar                                              | nsliacija            |                    |                        |             |                            |        |                          |          |  |  |
| Šiuo metu pagal šį mokymo būdą moky                                 | /mų nėra             |                    |                        |             |                            | Pre    | enumeruoti mok           | ymus     |  |  |
| E-mokymai                                                           |                      |                    |                        |             |                            |        |                          |          |  |  |
| Q leškoti                                                           |                      |                    |                        |             |                            |        |                          |          |  |  |
| Mokymo kursų kodas                                                  |                      | Programa           |                        | Kai         | na                         |        |                          |          |  |  |
| 438                                                                 |                      | Mikroelementai     |                        | 0,00        | )€ Pr                      | enumen | uoti mokymus             |          |  |  |
| 439                                                                 |                      | Mikroelementai     |                        | 0,00        | )€ Pr                      | enumen | uoti mokymus             |          |  |  |

E-mokymai realiu laiku

Šiuo metu pagal šį mokymo būdą mokymų nėra

Prenumeruoti mokymus

12 pav. "Registracija" langas (2)

н ч

ы 10 🗸

#### 3.1. Jei mokymai nevyksta

**Jei** pagal pasirinktą mokymo būdą ar programą **mokymai nevyksta** vartotojas informuojamas pranešimu, jog šiuo metu pagal šį mokymo būdą mokymų nėra. (13 pav.)

| <b>T</b> Filtras                  |          |                         |   |                             |        |                            | ~ |
|-----------------------------------|----------|-------------------------|---|-----------------------------|--------|----------------------------|---|
| Nuo 2020-05-01                    |          | lki 2020-05-01          |   | Pasirinkite mokymo programą | ~      | Pasirinkite tikslinę grupę | ~ |
| Pasirinkite kainą                 | ~        | Pasirinkite savivaldybę | ~ | Pasirinkite mokymo būdą     | ~      | Filtruoti 🛛 Svalyti        |   |
|                                   |          |                         |   |                             |        |                            |   |
| iuo metu pagal šį mokymo būdą mok | ymų nėra |                         |   |                             | Prenur | neruoti mokymus            |   |

#### 13 pav. Mokymai nevyksta

Jei norima gauti informacija kada mokymai vyks pasirenkama "Prenumeruoti mokymus". Paspaudus vartotojas nukreipiama į profilyje esančią kortelę "Informacijos užsakymas", kur galima užsisakyti informaciją apie mokymus. (14 pav.) Pasirenkama data nuo – iki, mokymo programa ir savivaldybė. Apačioje mygtukas "Išsaugoti" leidžia išsaugoti pasirinkimus, o mygtukas "Atsisakyti prenumeratos" anuliuoja prenumeratą.

|               | Mano Profilis<br>Informacijos užsakymas, Išklausyti kursai, mano klausimai ir atsakymai.                                                                                                    |                                                     |   |
|---------------|----------------------------------------------------------------------------------------------------|-----------------------------------------------------|---|
| Informacija a | ipie augalų ligas ir kenkėjus                                                                                                    |                                                     |   |
|               | Informavimas elektroniniu būdu *                                                                                                    | Informavimas SMS žinute *<br>Telefonas: 37063880483 |   |
| Informacija a | apie mokymus                                                                                                    |                                                     |   |
| Nuo *         |                                                                                                    | lki *                                               |   |
| 2020-03-31    | •                                                                                                    |                                                     | * |
| Mokymo progra | ma *                                                                                                    | Savivaldybe *                                       |   |
|               | ٩                                                                                                    |                                                     | Q |
| Augalų aps:   | augos konsultantų mokymo programa (žinių atnaujinimas).                                                                                                    | Akmenés r. sav.                                     |   |
| ,Augalų aps   | saugos produktų profesionaliujų naudotojų kvalifikacijos tobulinimo" mokymo programa. Iki 2018-09                                                                                                    | Alytaus m. sav.                                     |   |
| Kompleksin    | ės paramos reikalavimai                                                                                                    | Alytaus r. sav.                                     |   |
| Agrarinės a   | plinkosaugos ir ūkininkavimo saugomose teritorijose reikalavimų įgyvendinimas.                                                                                                    | Anykščių r. sav.                                    |   |
|               | The second second s | Distance and                                        | * |
| Saugoti       | Atsisakyti prenumeratos                                                                                                    |                                                     | • |

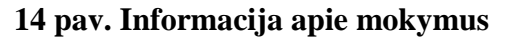

#### 3.2. Jei mokymuose nėra laisvų vietų

Jei mokymai vyksta, bet nėra laisvų vietų (15 pav.) vietoje mygtuko "registruotis" yra mygtukas "prenumeruoti mokymus". Jį paspaudus vartotojas nukreipiamas į profilyje esančią informaciją kur galima užsisakyti mokymus. (14 pav. Informacija apie mokymus)

| Q leškot                          | i                  |                                   |                       |       |                  |                      |
|-----------------------------------|--------------------|-----------------------------------|-----------------------|-------|------------------|----------------------|
| Data                              | Mokymo kursų kodas | Programa                          | Laisvų vietų skaičius | Kaina | Savivaldybė      |                      |
| 2020-03-31<br>2020-03-31<br>11:46 | 440                | Kompleksinės paramos reikalavimai | 0                     | 0,00€ | Anykščių r. sav. | Prenumeruoti mokymus |
|                                   |                    | н н 1                             | ▶ H 10 ¥              |       |                  |                      |

15 pav. Kai nėra laisvų vietų

#### 3.3. Jei į mokymus leidžia registruotis

Jei mokymai vyksta ir leidžia registruotis paspaudus mygtuką "registracija" (16 pav.), vartotojas nukreipiamas į registracijos formą. (17 pav.)

| ▼ Filtras                         |                    |                                   |                             |       |                      | ~            |
|-----------------------------------|--------------------|-----------------------------------|-----------------------------|-------|----------------------|--------------|
| Nuo 2020                          | 01-01              | lki 2020-05-01                    | Pasirinkite mokymo programą | ~     | Pasirinkite tiksling | grupę 🗸      |
| Pasirinkite ka                    | ainą 🗸             | Pasirinkite savivaldybę 🗸 🗸       | Pasirinkite mokymo būdą     | ~     | Filtruoti            | ⊗ Išvalyti   |
|                                   |                    |                                   |                             |       |                      |              |
| Q leško                           | ti                 |                                   |                             |       |                      |              |
| Data                              | Mokymo kursų kodas | Programa                          | Laisvų vietų skaičius       | Kaina | Savivaldybė          |              |
| 2020-03-31<br>2020-03-31<br>11:46 | 440                | Kompleksinės paramos reikalavimai | 1                           | 0,00€ | Anykščių r. sav.     | Registracija |
|                                   |                    | ·                                 |                             |       |                      | 1            |

16 pav. Registracija į mokymus

Atsidariusioje registracijos formoje matoma informacija, kurią reikia suvesti norint užsiregistruoti į mokymus. Jei vartotojas registravosi į IKMIS per Elektroninius valdžios vartus (VIISP) į registracijos langą informacija ateina automatiškai. Jei vartotojas registravosi paprasta registracija, po registracijos forma yra nukreipimas į profilį su prašymu savo tapatybę patvirtinti per el. valdžios vartus. Registracijos formoje reikiama informacija: Apskritis, Savivaldybė, Gyvenvietė, Gatvė, Namo nr., Buto nr. pasirenkama pagal filtrus. (17 pav.)

| Vardas *             |                            |  |   |
|----------------------|----------------------------|--|---|
| Alberta              |                            |  |   |
| Pavardé *            |                            |  |   |
|                      |                            |  |   |
| Finalitas *          |                            |  |   |
| (                    |                            |  |   |
| l                    |                            |  |   |
| Telefono numeris *   |                            |  |   |
|                      |                            |  |   |
| Apskritis *          |                            |  |   |
| Kauno                |                            |  | ~ |
| Savivaldybė *        |                            |  |   |
| Kédalnių rajono      |                            |  | ~ |
| Gyvenvleté *         |                            |  |   |
|                      |                            |  | ~ |
| Gatvé                |                            |  |   |
|                      |                            |  | ~ |
| Advasas              |                            |  |   |
|                      |                            |  | ~ |
|                      |                            |  |   |
| Buto Nr.             |                            |  |   |
|                      |                            |  |   |
| Pastaba              |                            |  |   |
|                      |                            |  |   |
|                      |                            |  |   |
|                      |                            |  |   |
|                      |                            |  |   |
|                      |                            |  |   |
|                      |                            |  |   |
| Atgai Registruotis K | eisti asmeninę informaciją |  |   |

Registracija

17 pav. Registracijos forma

## 3.4. Jei mokymai nemokami

Po registracijos formos užpildymo ir paspaudimo "Registruotis" grįžtama į pradinį langą, o dešinėje atsiranda pranešimas apie sėkmingą registraciją. (18 pav.)

| uo metu pagal šį m | iokymo būdą mokymų nėra |                                         |                          | Pre       | enumeruoti mok | ymus         |                          |          |
|--------------------|-------------------------|-----------------------------------------|--------------------------|-----------|----------------|--------------|--------------------------|----------|
|                    |                         |                                         |                          |           |                |              | A Sékmin                 | gai!     |
| -mokymai           |                         |                                         |                          |           |                |              | Sékmingai prisiregistrav | ote į ku |
| Q leškot           | i                       |                                         |                          |           |                |              |                          |          |
| Mokymo kursų       | kodas                   | Programa                                | Kaina                    |           |                |              |                          |          |
| 438                |                         | Mikroelementai                          | 0,00€                    | Prenumeru | ioti mokymus   |              |                          |          |
| 439                |                         | Mikroelementai                          | 0,00€                    | Prenumeru | ioti mokymus   |              |                          |          |
|                    |                         | R - € 1 →                               | н 10 🗸                   |           |                |              |                          |          |
| -mokymai r         | ealiu laiku<br>i        |                                         |                          |           |                |              |                          |          |
| Data               | Mokymo kursų<br>kodas   | Programa                                | Laisvų vietų<br>skaičius | Kaina     | Savivaldybė    |              |                          |          |
| 2020-04-01         |                         | Agrarinė aplinkosauga ir kraštovaizdžio |                          | 0.00.6    | Kédainių r.    | Prenumeruoti |                          |          |

18 pav. Sėkminga registracija

#### 3.5. Jei mokymai mokami

Po registracijos formos užpildymo ir paspaudimo "Registruotis" atsidaro apmokėjimo langas, kuriame yra du pasirinkimai: mokėti per elektroninę bankininkystę arba bankiniu pavedimu. (19 pav.)

# Apmokėjimas Vieta kursuose yra rezervuota. Registracijos patvirtinimas bus atsiųstas į Jūsų el. paštą ir el.erdvę IKMIS sistemoje gavus apmokėjimą už kursus. Apmokėta turi būti nevėliau, kaip likus 3 dienoms iki kursų pradžios. **Renginys ELEKTRONINĖ BANKININKYSTĖ Nokėkite greitai ir patogiai** • Atsiskaitykite per didžiuosius Lietuvos bankus. <u>Mokėkite</u>

19 pav. Apmokėjimo langas

Jei vartotojas pasirenka mokėti per elektroninę bankininkystę jį nukreipia į banką ir jam apmokėjus jis mato pranešimą, kad apmokėjimas nusiųstas į banką. (20 pav.)

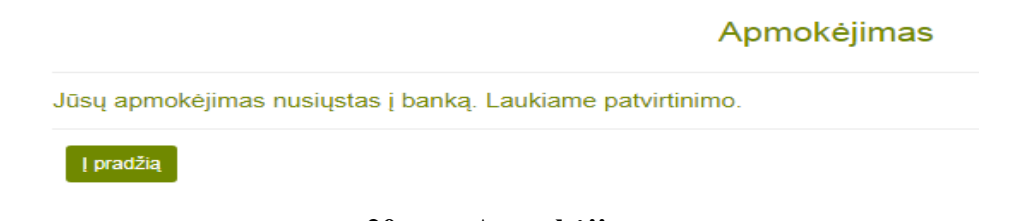

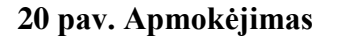

Jei vartotojas pasirenka mokėti bankiniu pavedimu jam atidarius šį pasirinkimą matomi visi rekvizitai reikalingi sumokėti už pasirinktus mokymus. (21 pav.)

| Informacija                                                                                                    |                                                                                                    | × |
|----------------------------------------------------------------------------------------------------|----------------------------------------------------------------------------------------------------|---|
| Mokėkite Bankiniu<br>Pasirinkę šį ats<br>Atkreipikite dėn<br>Sąskaitos rekvizitai<br>Gavėjas: VšĮ Lietuv<br>A/S: AB SEB banke<br>Įmonės kodas: 1100<br>Mokėjimo paskirtis                | pavedimu<br>slekaltymo būdą, įprastu būdu perveskite pinigus į mūsų sąskaitą.<br>mesį, kad mokėjimo paskirties laukelyje reikią būtinai nurodyti šiuos duomenis<br>li:<br>vos žemės ūkio konsultavimo tarnyba<br>e LT297044066001814058<br>057335<br>i: pvz.: už mokymo paslaugas, mokymo kursų kodas 58, Kėdainių r. sav. 2014-11-18. |   |
| Imokos kodas: 100                                                                                                    | 018                                                                                                    |   |
| 1 Akmenés r. sav.<br>2 Alytaus m. sav.<br>3 Alytaus r. sav.<br>4 Anykščių r. sav.<br>5 Birštono sav.<br>6 Biržų r. sav.<br>7 Druskininkų sav.<br>8 Elektrinų sav.<br>9 Ignalinos r. sav. | 100001<br>100002<br>100003<br>100004<br>100005<br>100006<br>100007<br>100008                                                                                                    |   |
|                                                                                                    |                                                                                                    |   |

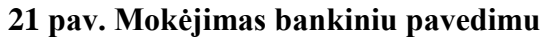

#### 5. MOKOMOJI MEDŽIAGA

Mokomoji medžiaga tai antrasis pasirinkimas pasirinkus EP4 paslaugą "E-mokymai". Pasirinkus šį meniu punktą matoma lentelė, kurioje yra programos pavadinimas ir mokomosios medžiagos peržiūrai likusių dienų skaičius. Peržiūros laikas skaičiuojamas nuo registracijos patvirtinimo ir medžiagos priskyrimo dienos. Eilutės yra aktyvios. (22 pav.)

| ė |
|---|
|---|

Mokomoji medžiaga

| Q leškoti                                         |                            |
|---------------------------------------------------|----------------------------|
| Programa                                          | Peržiūros laikas           |
| Kompleksinės paramos reikalavimai                 | Likusių dienų skaičius: 27 |
| Agrarinė aplinkosauga ir kraštovaizdžio gerinimas | Likusių dienų skaičius: 27 |

22 pav. Mokomoji medžiaga

Pasirinkus konkrečią mokymo programą atsidaro žemiau esanti lentelė. Šalia stulpelyje parodyta būsena kokia dalis mokomosios medžiagos peržiūrėta, kiek teisingai atsakyta klausimų tarpiniame ir galutiniame teste, o prie vertinimo anketos būsena atsakyta/ neatsakyta. (23 pav.)

Jei mokymai vyksta pagal mokymo būdus "Auditoriniai mokymai" ir "Tiesioginė mokymų transliacija" tarpinio testo nėra.

| Atgal                                                     | lokomoji medžiaga                                                          |
|-----------------------------------------------------------|----------------------------------------------------------------------------|
|                                                           | Büsena                                                                     |
| Mokomoji medžiaga                                         | 0/21                                                                       |
| Pirmas tarpinis testas                                    | 0/0                                                                        |
| Antras tarpinis testas                                    | 0/0                                                                        |
| Trečias tarpinis testas                                   | 0/0                                                                        |
| Galutinis testas<br>ribotas laikas                        | 0/0<br>0/15                                                                |
| Vertinimo anketa                                          | Neatsakyta                                                                 |
| Klausimai - Atsakymai                                     | >                                                                          |
| Jel kyla klausimų rašykite arba kreipkitės į LŽŪKT mokymo | specialistę Vardas Pavardė, tel. 37068733834 el.p. vardas pavarde@lzukt.it |
|                                                           |                                                                            |
|                                                           |                                                                            |
|                                                           |                                                                            |
|                                                           |                                                                            |
|                                                           |                                                                            |
| Slųsli                                                    |                                                                            |

23 pav. Mokomoji medžiaga

#### Detaliau apie kiekvieną:

• **mokomoji medžiaga.** Pasirinkus šią dalį atsidaro langas su mokomosios medžiagos pavadinimais, o spustelėjus ant pavadinimų medžiaga atsidaro atskiruose naršyklės languose. Prie peržiūrėtos medžiagos atsiranda žalia varnelė, prie dar neperžiūrėtos nieko nerodo. (24 pav.)

| nas tarpinis testas                                         |                                                                                                    |                                                |
|-------------------------------------------------------------|----------------------------------------------------------------------------------------------------|------------------------------------------------|
| vadas. Bendrieji žemės ūkio<br>umblo poveikis aplinkai, nau | aplinkosaugos reikalavimai: Mėšlo ir srutų kaupimas, laikymas, trešimo termina<br>dojimo terminai. Gamybos pastatų, įrenginių poveikis aplinkai ir aplinkosaugos | ii, poveikis aplinkai. Nuotėkų<br>reikalavimai |
| B                                                           | Biologiškai sklaidžios atliekos                                                                                                    | ~                                              |
| 12                                                          | Mėšlo tvarkymas                                                                                                    | ~                                              |
| 2                                                           | Mėšlo tręšimas                                                                                                    |                                                |
| B                                                           | Nuotekų dumblo panaudojimas                                                                                                    |                                                |
|                                                             |                                                                                                    |                                                |

#### 24 pav. mokomosios medžiagos peržiūra

• **tarpinis testas** (pasirinkimas neaktyvus). Aktyvuojasi peržiūrėjus visą mokomąją medžiagą. (25 pav.) Atlikus visus tarpinius testus grįžtama atgal.

| Ator | -1 |
|------|----|
| mig  |    |

#### Mokomosios medžiagos peržiūra

| mas tarpinis testas                                           |                                                                                                    |                                                |
|---------------------------------------------------------------|----------------------------------------------------------------------------------------------------|------------------------------------------------|
| ļvadas. Bendrieji žemės ūkio<br>dumblo poveikis aplinkai, nau | aplinkosaugos reikalavimai: Mėšlo ir srutų kaupimas, laikymas, trešimo termin<br>dojimo terminai. Gamybos pastatų, įrenginių poveikis aplinkai ir aplinkosaugos | ai, poveikis aplinkai. Nuotėkų<br>reikalavimai |
|                                                               | Biologiškai sklaidžios atliekos                                                                                                    | <b>v</b>                                       |
| D                                                             | Mėšlo tvarkymas                                                                                                    | <b>~</b>                                       |
| (B)                                                           | Mėšlo tręšimas                                                                                                    | ~                                              |
| 2                                                             | Nuotekų dumblo panaudojimas                                                                                                    | ~                                              |
| minie teetae                                                  |                                                                                                    |                                                |
| <u>pinio testas</u>                                           |                                                                                                    |                                                |

#### 25 pav. aktyvus tarpinis testas

• galutinis testas (\*ribotas laikas). Peržiūrėjus visą mokomąją medžiagą ir išsprendus tarpinius testus aktyvuojasi galutinis žinių vertinimo testas. Atsidarius galutinį testą pradeda eiti laikas (jis kiekvienai mokymo programai skirtingas). Atsakius į testo klausimus apačioje reikia išsaugoti testo rezultatus. (26 pav.)

| Laikas iki testo pabaigos:                                                                                                    | 29:43                                                                                                    |         |
|----------------------------------------------------------------------------------------------------|----------------------------------------------------------------------------------------------------|---------|
| Pradėję šį testą Jūs privalote jį pabaigti spręsti. Atnaujinti puslapį ar keliauti į kitą                                                                                                    | nebaigus testao negalima, nes testas bus laikomas neišlaikytu.                                                                                                    | ×       |
|                                                                                                    |                                                                                                    |         |
| 1. Kokios talpos turėtų būti mėšlidė ar skysto mėšlo rezervuaras?                                                                                                    |                                                                                                    |         |
| <ul> <li>kad juose tilptų ne mažiau kaip per 6 mėnesius susidarantis mėšias ir (ar) srutos</li> <li>kad juose tilptų ne mažiau kaip per 6 mėnesius susidarantis mėšias ir (ar) srutos</li> <li>kad juose tilptų ne mažiau kaip per 12 mėnesių susidarantis mėšias ir (ar) srutos</li> </ul> |                                                                                                    |         |
| <ol> <li>Žemės ūkyje draudžiama naudoti visų rūšių ir kategorijų dumblą šiais atvejais:</li> </ol>                                                                                                    |                                                                                                    |         |
| <ul> <li>plotams, kuriuose auga valsiai ir daržovės (išskyrus vaismedžius) tręšti</li> <li>jeigu dirvožemio pH &lt;5,5</li> <li>teisingi abu varientsi</li> </ul>                                                                                                    |                                                                                                    |         |
| 3. Degalines ir talpyklas įrengti ir naudoti draudžiama:                                                                                                    |                                                                                                    |         |
| <ul> <li>paviršinio vandens telikinių pakrantės apsaugos juostose, užilejamose teritorijose (žemia</li> <li>paviršinio vandens telikinių pakrantės apsaugos juostose</li> <li>požeminio vandens vandenivėčių (gręžinių vandeniui tielsti) griežto režimo ir apritoipimo į</li> </ul>        | u aukščiausios potvynio 1 proc. tikimybės lygio altitudės), požeminio vandens vandenviečių (gręžinių vandeniui tiekti) griežto režimo ir apribojimo juostose<br>uostose |         |
| 4 Viak augalu pižiju Lietuvaja iračuta i Baudagaja kavga?                                                                                                    |                                                                                                    |         |
| <ol> <li>Niek augaių rusių Lietuvoje įrasyta į Raudonąją Knygą?</li> </ol>                                                                                                    |                                                                                                    |         |
| 299     Uždaryti Saugoti                                                                                                    |                                                                                                    | <b></b> |

26 pav. Galutinis žinių vertinimo testas

Kai kuriose mokymo programose yra numatytas testo perlaikymas. Vieną kartą yra galimybė jį perlaikyti nemokamai. Jei testas neišlaikomas iš antro karto vartotojui priskiriamas mokamas testo perlaikymas. Už jį sumokėjus aktyvuojasi testas. (27 pav.)

Atgal

| ·                                            | •                |         |  |
|----------------------------------------------|------------------|---------|--|
|                                              | Būse             | Būsena  |  |
| Mokomoji medžiaga                            | 12/1             | 12 / 12 |  |
| 1 tarpinis testas                            | 11 / 15          | ~       |  |
| Galutinis testas<br>*ribotas laikas          | 0 / 5<br>14 / 45 | ~       |  |
| Testo perlaikymas<br>*ribotas laikas         | 3 / 5<br>15 / 45 | ~       |  |
| Mokamas testo perlaikymas<br>*ribotas laikas | 0 / 5<br>0 / 45  |         |  |
| Vertinimo anketa                             | Neats            | sakyta  |  |

## Mokomoji medžiaga

#### 27 pav. Testo perlaikymas

• vertinimo anketa. Ji aktyvuosi išsprendus galutinį testą. Tai bendras sistemos vertinimas.

## 6. MOKYMO KLASĖS

Aktyvavus trečiąjį meniu punkto mygtuką "Mokymo klasės" lango centre matomas žemėlapis su LŽŪKT biurais, kuriuose galima organizuoti e-mokymus. (28 pav.)

Spustelėjus ant žalio ženkliuko atsiranda lentelė su LŽŪKT biuro adresu, kurį pasirinkote.

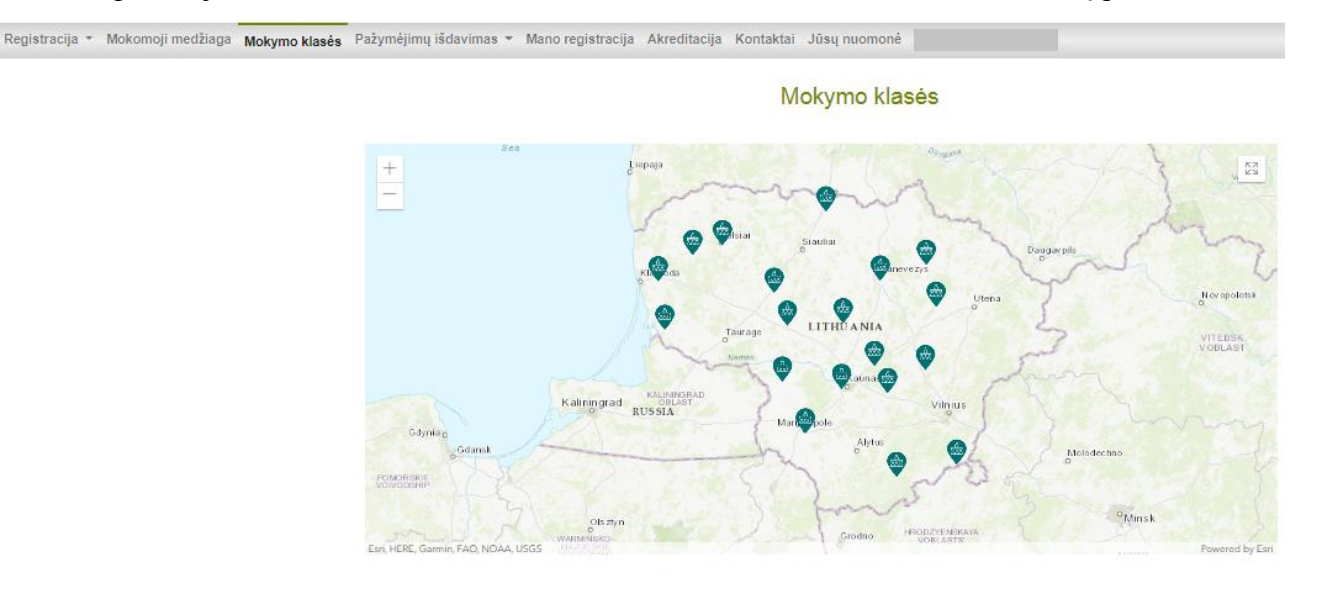

28 pav. Mokymo klasės

## 7. PAŽYMĖJIMŲ IŠDAVIMAS

Atgal

Pasirinkus meniu punktą "Pažymėjimų išdavimas" pateikiama du pasirinkimai "Prašymas išduoti pažymėjimą turintiems agronominį išsilavinimą" ir "Prašymas išduoti dublikatą". (29 pav.)

| Registracija 🔹 | Mokomoji medžiaga | Mokymo klasės | Pažymėjimų išdavimas 💌  | Mano registracija | Akreditacija | Kontaktai | Jūsų nuomonė |
|----------------|-------------------|---------------|-------------------------|-------------------|--------------|-----------|--------------|
|                |                   |               | Prašymas išduoti pažym  | ėjimą             |              |           |              |
|                |                   |               | Prašymas išduoti dublik | atą               |              |           |              |

29 pav. Pažymėjimų išdavimas

Pasirinkus <u>Prašymas išduoti pažymėjimą turintiems agronominį išsilavinimą</u> atsiverčia dalinai užpildyta prašymo forma. Atsidariusioje formoje jau būna užpildyta prašymo teikimo data. Iš programų sąrašo reikia pasirinkti pagal kokią mokymo programą yra teikiamas prašymas, o iš kalendoriaus pasirinkti datą kada yra gautas pažymėjimas. Prašymo apačioje reikia prisegti aukštojo mokslo diplomo kopiją PDF formatu. Vartotojas pateikdamas prašymo formą patvirtina savo duomenų teisingumą. Užpildyta prašymo forma paspaudus "Pateikti" išsiunčiama sistemos administratoriui. (30 pav.)

Prašymas išduoti pažymėjima

| VŠI Lietuvos žemės ūkio konsultavimo tarnybos Direktoriui  |         |
|------------------------------------------------------------|---------|
| PRAŠYMA                                                    | S       |
| DÉL PAŽYMĖJIMO I                                           | ŠDAVIMO |
| 2020-04-06                                                 | 3       |
| Prašau išduoti pažymėjimą, pagal mokymo programą:*         |         |
| Pasirinkite mokymo programą                                | ~       |
| 2020-04-06 esu įgijęs (-usi) agronomo kvalifikaciją        | ,       |
| PRIDEDAMA. Aukštojo mokslo diplomo kopija (.pdf formatu)*  |         |
| 🖒 Pasirinkti bylą 🔍 Prisegti 📋 Naikinti                    |         |
| Pateikdami prašvma patvirtiname, kad duomenvs vra teisingi | Dataiki |

30 pav. Prašymas išduoti pažymėjimą turint agronomo išsilavinimą

Administratoriui patikrinus ir patvirtinus dokumentų atitikimą siunčiamas informacinis pranešimas el. paštu. Vartotojas informuojamas ar duomenys geri ir ar jo prašymas patvirtinamas ar atmestas. Taip pat informuojama apie sekančius žingsnius.

Pasirinkus <u>Prašymas išduoti pažymėjimo dublikata</u> atsiverčia dalinai užpildyta forma. Atsidariusioje formoje būna prašymo teikimo data. Vartotojas turi pasirinkti kada buvo išklausyti kursai ir pagal kokią mokymo programą, taip pat nurodyti priežastį, kodėl jam reikalingas pažymėjimo dublikatas. Vartotojas pateikdamas prašymo formą patvirtina savo duomenų teisingumą. Paspaudus "Pateikti" užpildyta forma automatiškai siunčiama sistemos administratoriui. (31 pav.)

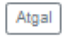

#### Prašymas išduoti dublikatą

| √ŠĮ Lietuvos žemės ūkio konsultavimo tarnybos Direktoriui                                |   |  |  |  |
|------------------------------------------------------------------------------------------|---|--|--|--|
| PRAŠYMAS                                                                                 |   |  |  |  |
| DĖL DUBLIKATO IŠDAVIMO                                                                   |   |  |  |  |
| 2020-04-06                                                                               |   |  |  |  |
| 2020-04-06 išklausiau Konsultavimo tarnybos organizuojamus kursus pagal mokymo programą: |   |  |  |  |
| Pasirinkite mokymo programą                                                              | ~ |  |  |  |
| tačiau praradau tai liudijantį pažymėjimą. Priežastis:                                   |   |  |  |  |
|                                                                                          |   |  |  |  |
|                                                                                          |   |  |  |  |
|                                                                                          |   |  |  |  |
|                                                                                          |   |  |  |  |
|                                                                                          |   |  |  |  |
| Prašau išduoti man pažymėjimo dublikatą.                                                 |   |  |  |  |
|                                                                                          |   |  |  |  |
| Pateikdami prašymą patvirtiname, kad duomenys yra teisingi Pateikti                      |   |  |  |  |
|                                                                                          |   |  |  |  |

#### 31 pav. Prašymas išduoti dublikatą

Administratoriui patikrinus ir patvirtinus dokumentų atitikimą siunčiamas informacinis pranešimas el. paštu. Vartotojas informuojamas ar duomenys geri ir ar jo prašymas patvirtinamas ar atmestas. Taip pat informuojama apie sekančius žingsnius.

#### 8. MANO REGISTRACIJA

Atsidarius penktąjį meniu punktą "Mano registracija" rodoma lentelė apie visus kursus į kuriuos šiuo metu vartotojas yra prisiregistravęs. (32 pav.)

Taip pat jei klientas užsiregistravo į mokymus, tačiau iš karto neturėjo galimybės apmokėti šioje vietoje yra aktyvus "Apmokėti" mygtukas.

## Mano registracija

| Q leškoti     |                    |                  |                                   |       |          |
|---------------|--------------------|------------------|-----------------------------------|-------|----------|
| Pradžios data | Mokymo kursų kodas | Savivaldybė      | Mokymo programa                   | Kaina |          |
| 2020-11-19    | 403                | Kédainių r. sav. | Testavimo ir klaidų šalinimo tema | 1,00€ | Apmokėti |

32 pav. Mano registracija

#### 9. AKREDITACIJA

Atsidarius šeštąjį meniu punktą "Akreditacija" rodoma informacija apie akreditaciją. Norint išsamesnės informacijos yra aktyvus pasirinkimas "Daugiau informacijos". Paspaudus nukreipiama į VšĮ Kaimo verslo ir rinkų plėtros agentūros puslapį <u>www.litfood.lt</u> (33 pav.)

 Registracija v Mokomoji medžiaga Mokymo klasés
 Pažymějimu jšdavimas v Mano registracija
 Atreditacija
 Kontaktai Jūsu nuomoné

 Akreditacija v Mokomoji medžiaga Mokymo klasés
 Kareditavima v Mano registracija
 Atreditacija
 Kontaktai Jūsu nuomoné

 Akreditavimo jatalizy i Konsultantu akreditavimo klasise v Mano registracija
 Kareditavimo klasise
 Akreditavimo klasise v Mano registracija
 Akreditavimo klasise

 Akreditavimo jatalizy i Konsultantu akreditavimo klasise v Mano registracija
 Kansultavimo jatalizy i konsultantu akreditavimo klasise v Mano registracija
 Mano registracija v Mokomovitavimo klasise

 Akreditavimo vištaji konsultantu akreditavimo klasis
 Kansultavimo jatalizy i konsultantu akreditavimo taisyklėmis, konsultavimo jatalizys, jose dirbantys konsultanta akredituojami teikti paslaugas pagal šias konsultavimo sritis:

 Vadovaujantis Konsultavimo sitalizy ir konsultantu, akreditavimo taisyklėmis, konsultavimo įstaigos, jose dirbantys konsultanta i akredituojami teikti paslaugas pagal šias konsultavimo sritis:

 1.1 Žemės ūkio veiklos valdymo reikalavimu, geros agrarinės ir aplinkosaugos būklės standartų ir darbo saugos reikalavimų laikymosi klausimais;

 2.3 Okio veiklos buhalterinės apskatos klausimais;

 3.4 Miškų ūkio klausimais;

 3.5 Ekologinės gyvulininkystės klausimais;

 3.6 Ekologinės gyvulininkystės klausimais;

 3.6 Ekologinės gyvulininkystės klausimais;

 3.6 Ekologinės gyvulininkystės klausimais;

#### 33 pav. Akreditacija

#### **10. KONTAKTAI**

Atsidarius septintąjį meniu punktą "Kontaktai" rodomas tekstas su kontaktais. (34 pav.)

Repistracija + Mokomoji medžiaga Mokymo klasės Pažymėjimų išdavimas + Mano registracija Akreditacija Kontaktai Jūsų nuomonė Kontaktai Kyla klausimų?

Skambinkite +37068733834 Rašykite: vardas.pavarde@lzukt.lt

34 pav. Kontaktai

# 11. JŪSŲ NUOMONĖ

Aštuntoje kortelėje "Jūsų nuomonė" klientas turi galimybę išreikšti savo nuomonę ir patirtį naudojantis IKMIS. (35 pav.)

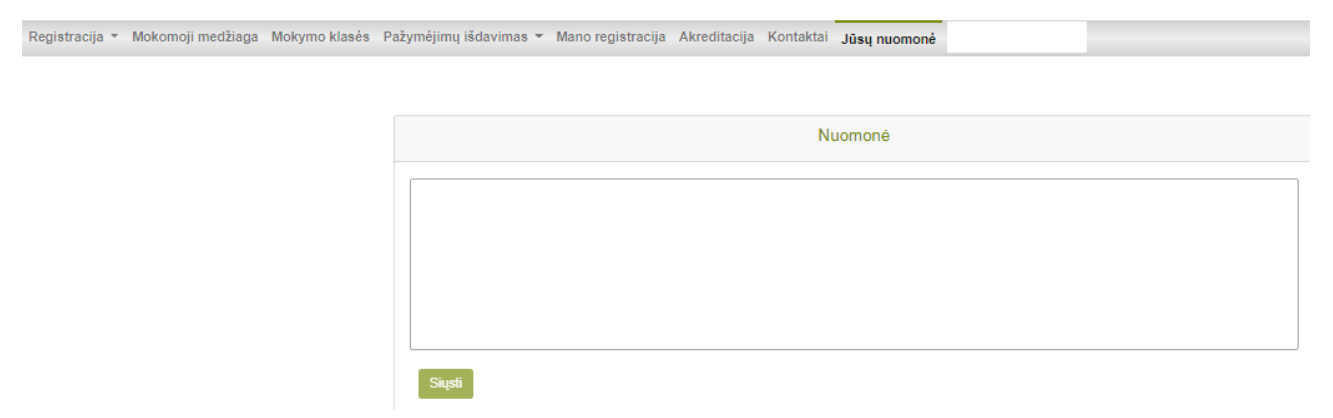

35 pav. Jūsų nuomonė